# Kawasaki Medical Welfare Journal (Japanese journal)

# Kawasaki Journal of Medical Welfare (English journal)

Online submission and peer review system manual

(For authors, from entry to submission)

# Contents

| 1.  | Intro | ducti  | on                                               | 2  |
|-----|-------|--------|--------------------------------------------------|----|
| 2.  | Auth  | ors    |                                                  | 2  |
| 2.1 | 1. (  | Creat  | e an account                                     | 2  |
| 2.2 | 2. ]  | Login  |                                                  | 5  |
| 2.3 | 3. ]  | Logoi  | ıt                                               | 8  |
| 2.4 | 4. ]  | Home   | e screen                                         | 9  |
| 2.5 | 5. ]  | Entry  |                                                  | 10 |
|     | 2.5.1 | . A    | fter entry                                       | 11 |
|     | 2.5.2 | 2. N   | Iodify entry                                     | 12 |
|     | 2.5.3 | . v    | Vithdrawal of entry                              | 13 |
| 2.6 | 5. 9  | Subm   | it                                               | 14 |
|     | 2.6.1 | . S    | ubmit paper                                      | 15 |
|     | 2.6   | 5.1.1. | Attachment files                                 | 16 |
|     | 2.6   | 5.1.2. | Warnings about the number of pages of a document | 18 |
|     | 2.6   | 5.1.3. | Confirmation of submission completion            | 18 |
|     |       |        | 1                                                |    |

### 1. Introduction

This document is a system instruction manual for authors using the online submission and peer review system for the Kawasaki Medical Welfare Journal and Kawasaki Journal of Medical Welfare. The instructions cover stages from first submission to confirmation.

### 2. Authors

Authors are required to create their own system account and submit their entries and papers on the system by the specified date. Instructions on how to use the system are given below.

### 2.1. Create an account

In order to use the system as an author, you need to create an account. First, go to the account creation page (<u>https://kawasaki-mws-sadoku.com/sign-up</u>). When the following screen appears, enter your email address, and click the "Next" button. Please enter an email address you can access easily and confirm the receipt of messages, as it will be used for login and notifications from the journal officials.

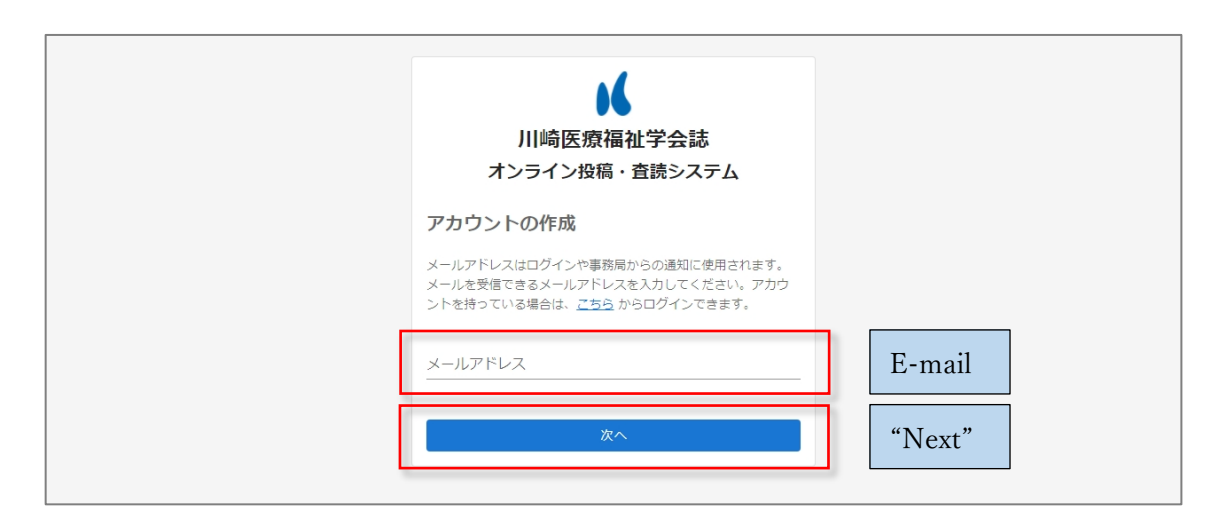

After submitting your email address, you will receive an email (in Japanese) with a 6-digit confirmation code, as shown below.

(In Japanese)

川崎医療福祉学会

オンライン投稿・査読システム

アカウントを作成するために以下の確認コードを使用してください。

# 123456

確認コードの有効期限は発行から 30 分です。 入力した確認コードに間違いがないのに 確認コードが正しくありません。 と表示される場合は、確認 コードの有効期限が切れています。

改めてメールアドレスの入力からアカウントの作成を行ってください。

確認コードを要求していない場合は、このメールを無視しても問題ありません。 他のユーザーが誤ってメールアドレスを入力した可能性があります。

本メールは送信専用メールアドレスから送信されています。

このメールへ返信いただいても、返答致しかねますのでご了承ください。

(English translation)

Kawasaki Medical Welfare Society

Online Submission and Peer Review System

Use the confirmation code below to create your account.

#### 123456

The confirmation code is valid for 30 minutes after it is issued.

If you entered the correct confirmation code, but the message "The confirmation code is incorrect." Is displayed, the confirmation code has expired.

In that case, please re-submit a request to create an account.

If you have not requested a confirmation code, you can ignore this email. Another user may have entered the wrong email address.

This email is being sent from a send-only email address.

Please note that you cannot reply to this email.

Enter the six-digit confirmation code that was sent to your e-mail address and click the "Next" button. The confirmation code is only valid for 30 minutes after it is issued. If, even after entering the correct confirmation code, the message "The confirmation code is incorrect." is displayed, please re-submit a request to create an account.

|   | ↓<br>川崎医療福祉学会誌<br>オンライン投稿・査読システム                                                                   |                   |
|---|----------------------------------------------------------------------------------------------------|-------------------|
|   | メールの確認                                                                                             |                   |
|   | ← メールアドレスを再入力する                                                                                    |                   |
|   | kawasaki@sadoku.com で受信した 6 桁の確認コードを入力<br>してください。メールを受信していない場合には、迷惑メールフ<br>ォルダーを確認するか、もう一度お試しください。 |                   |
|   | 確認コード                                                                                              | Confirmation code |
|   | <u>م</u> م                                                                                         | "Next"            |
| - |                                                                                                    |                   |

Enter the account name that you want to create and click the "Register" button to complete the account creation.

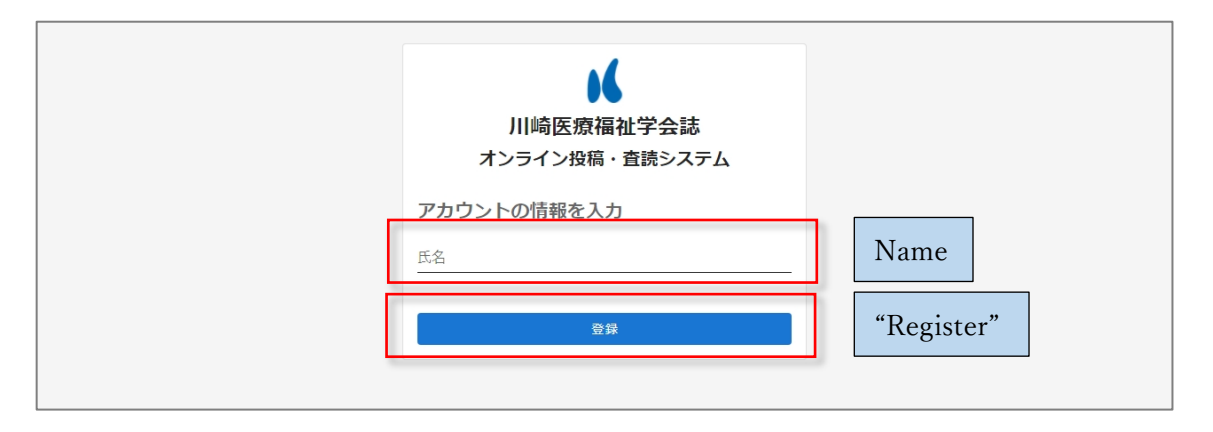

# 2.2. Login

First, go to the login page (<u>https://kawasaki-mws-sadoku.com/sign-in</u>). When the following screen appears, enter your registered e-mail address, and click the "Next" button. If the message "Your email address is not registered." is displayed, please create an account. If you have already created an account and still get the message, please make sure that the email address you entered is correct.

|   | レッシュ しんしゅう しゅう しゅう しゅう しゅう しゅう しゅう しゅう しゅう しゅう       |        |  |
|---|------------------------------------------------------|--------|--|
|   | <b>ログイン</b><br>アカウントを持っていない場合は、 <u>ごちら</u> から作成できます。 |        |  |
| [ | メールアドレス                                              | E-mail |  |
| [ | 次へ                                                   | "Next" |  |
| L |                                                      | _      |  |

You will receive an email with a 6-digit confirmation code (in Japanese) to your registered email address, as shown below.

(In Japanese)

川崎医療福祉学会

オンライン投稿・査読システム

ログインするために以下の確認コードを使用してください。

# 123456

確認コードの有効期限は発行から 30 分です。 入力した確認コードに間違いがないのに 確認コードが正しくありません。 と表示される場合は、確認 コードの有効期限が切れています。 改めてメールアドレスの入力からログインを行ってください。

確認コードを要求していない場合は、このメールを無視しても問題ありません。 他のユーザーが誤ってメールアドレスを入力した可能性があります。

本メールは送信専用メールアドレスから送信されています。 このメールへ返信いただいても、返答致しかねますのでご了承ください。

# (English translation)

Kawasaki Medical Welfare Society

Online Submission and Peer Review System

Use the confirmation code below to login.

# 123456

The confirmation code is valid for 30 minutes after it is issued.

If you entered the correct confirmation code, but the message "The confirmation code is incorrect." is displayed, the confirmation code has expired.

In that case, please login again.

If you have not requested a confirmation code, you can ignore this email. Another user may have entered the wrong email address.

This email is being sent from a send-only email address. Please note that you cannot reply to this email. Enter the six-digit confirmation code that was sent to your email address and click the "Login" button to complete your login.

The confirmation code is only valid for 30 minutes after it is issued. If, even after entering the correct confirmation code, the message "The confirmation code is incorrect." is displayed, please re-enter your e-mail address and login again.

| レッシュ しんしゅう しゅう しゅう しゅう しゅう しゅう しゅう しゅう しゅう しゅう                                                     |                   |
|----------------------------------------------------------------------------------------------------|-------------------|
| メールの確認                                                                                             |                   |
| ← メールアドレスを再入力する                                                                                    |                   |
| kawasaki@sadoku.com で受信した 6 桁の確認コードを入力<br>してください。メールを受信していない場合には、迷惑メールフ<br>ォルダーを確認するか、もう一度お試しください。 |                   |
| 確認コード                                                                                              | Confirmation code |
| ログイン                                                                                               | "Next"            |

#### 2.3. Logout

Click on your name in the upper right corner of the screen, and a pop-up menu will appear. Click on "Logout" to complete the logout process. If you do not explicitly logout, your login information will be stored for 30 days, and you can skip logging in next time.

| 🚺 川崎[             | 医療福祉学会                 | 会誌 オンライン投稿・査読シ                                                     | ステム                  | Account name | 9             | 吕 川崎 太郎 ▼      |
|-------------------|------------------------|--------------------------------------------------------------------|----------------------|--------------|---------------|----------------|
| Home              |                        |                                                                    |                      |              | 投稿者<br>kawasa | aki@sadoku.com |
| Q                 |                        |                                                                    |                      | 'Logout"     | ログア:          |                |
| エントリー             |                        |                                                                    |                      | Logout       |               |                |
|                   | 発刊号名                   |                                                                    | エントリー期間              |              |               |                |
| ● エントリー           | テスト号 No.1              |                                                                    | 2021-12-10(金) ~ 2021 | -12-17(金)    |               |                |
| ● エントリー           | Japanese Vol.31 No.1   | 2021                                                               | 2021-12-01(水) ~ 2021 | -12-31(金)    |               |                |
| 自分の投稿             |                        |                                                                    |                      |              |               |                |
| 発刊号名              |                        | 論文題目                                                               |                      |              |               | 状態             |
| テスト号 No.1         |                        | 障害のある子どもを対象にした放課後等デイサート                                            | ビスに関する調査研究の文献        | <u> </u>     |               | 投稿済            |
| Japanese Vol.31 I | No.1 2021              | <u> 喧害のある子どもを対象にした放課後等デイサーと</u>                                    | これに関する調査研究の文献        | <u> </u>     |               | 投稿済            |
| Japanese Vol.31 I | No.1 2021              | 障害のある子どもを対象にした放課後等デイサート                                            | ビスに関する調査研究の文献        | <u> </u>     |               | 2稿確認済          |
|                   |                        |                                                                    |                      |              |               |                |
|                   |                        |                                                                    |                      |              |               |                |
|                   |                        |                                                                    |                      |              |               |                |
|                   |                        |                                                                    |                      |              |               |                |
|                   |                        |                                                                    |                      |              |               |                |
| Japanese Vol.31   | No.1 2021<br>No.1 2021 | <u> 遠害のある子どもを対象にした放課後等デイサー</u><br><u> 遠害のある子ども</u> を対象にした放課後等デイサート | ここに関する調査研究の文献        | <u>유럽</u>    |               | 2.積極認済         |

#### 2.4. Home screen

On the home screen, the list of journal issues managed in the system is displayed at the top, and the list of your own entries/submitted papers is displayed at the bottom.

| 📕 川崎医療福祉学                        | 会誌 オンライン投稿・査読システム                             | 吕 川崎 太郎 ▼ |
|----------------------------------|-----------------------------------------------|-----------|
| Home<br>C<br>T>NJ-               |                                               |           |
| 発刊号名                             | エントリー期間                                       |           |
| ● エントリー テスト号 No.1                | 2021-12-10(金) ~ 2021-12-17(金)                 |           |
| <b>ジェントリー</b> Japanese Vol.31 No | 0.1 2021 2021-12-01(次) ~ 2021-12-31(金)        |           |
| 自分の投稿<br>"Your sub:              | mission"                                      |           |
| 発刊号名                             | 1105.7.周                                      | 状態        |
| テスト号 No.1                        | <u> 連書のある子どもを対象にした放課後等デイサービスに関する調査研究の文献検討</u> | 投稿清       |
| Japanese Vol.31 No.1 2021        | <u> 遺書のある子どもを対象にした放課後等デイサービスに関する調査研究の文献検討</u> | 投稿済       |
| Japanese Vol.31 No.1 2021        | <u> 運害のある子どもを対象にした放課後等デイサービスに関する調査研究の文献検討</u> | 2 横隆認済    |

By entering text in the search area, you can narrow down your search for your entry/submitted paper.

| ↓ 川崎医療福祉学会誌オンライン投稿・査読システム         |                                          |               |  |
|-----------------------------------|------------------------------------------|---------------|--|
| <sup>ነሰመቃ</sup><br>ጊ              |                                          | <u>×</u>      |  |
| 発刊号名<br>・<br>・<br>エントリー テスト号 No.1 | エントリー期間<br>2021-12-10(金) ~ 2021-12-17(金) | "Search area" |  |
| 自分の投稿                             |                                          |               |  |
| 発刊号名 論文題目                         |                                          | 状態            |  |
|                                   |                                          |               |  |

#### 2.5. Entry

To make an entry, click on the "Entry" button that is located to the left of the name of the journal issue to which you are going to submit your paper.

If the entry period has expired, you will not be able to make an entry.

| ▶ 川崎医療福祉学会誌 オンライン投稿・査読システム Ө川崎太郎 ~ |                      |                      |                               |                |                 |
|------------------------------------|----------------------|----------------------|-------------------------------|----------------|-----------------|
| Home<br>Q<br>エントリー                 |                      |                      |                               | "Entry period" |                 |
| 3                                  | 発刊号名                 |                      | エントリー期間                       |                |                 |
| ● エントリー 5                          | テスト号 No.1            |                      | 2021-12-10(金) ~ 2021-12-17(\$ | 金)             |                 |
| נ -שאכב 🚱                          | Japanese Vol.31 No.1 | 2021                 | 2021-12-01(水) ~ 2021-12-31(含  | 金)             |                 |
| 自分の投稿                              | "Entry"              |                      |                               |                |                 |
| 発刊号名                               | Entry                | 論文題目                 |                               | 状              | ι.              |
| テスト号 No.1                          |                      | 障害のある子どもを対象にした放課後等デイ | サービスに関する調査研究の文献検討             |                | <del>没稿</del> 済 |
| Japanese Vol.31 No.1               | 2021                 | 障害のある子どもを対象にした放課後等デイ | サービスに関する調査研究の文献検討             |                | 受稿済             |
| Japanese Vol.31 No.1               | 2021                 | 障害のある子どもを対象にした放課後等デイ | サービスに関する調査研究の文献検討             |                | 2稿確認済           |
|                                    |                      |                      |                               |                |                 |
|                                    |                      |                      |                               |                |                 |
|                                    |                      |                      |                               |                |                 |
|                                    |                      |                      |                               |                |                 |
|                                    |                      |                      |                               |                |                 |

When you get to the entry screen, please fill in each item. Clicking on an entry field will show you an example, which you can use as a reference. After entering all the items, click the "Entry" button to complete your entry. You can also modify the contents of your entry at the time of submission.

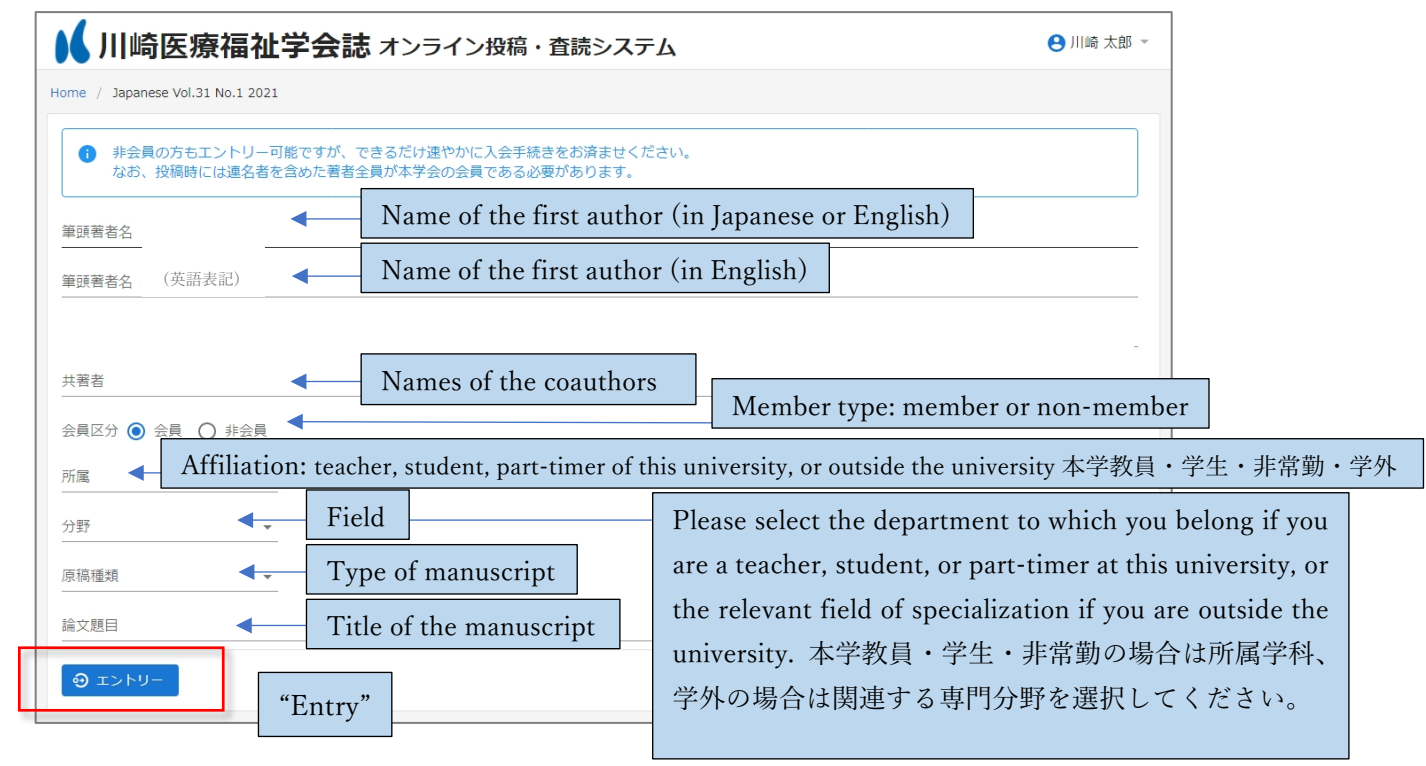

#### 2.5.1. After entry

After completing the entry, the tab for submission will appear. When you are ready to submit your paper, please proceed to section "2.6" of this guide.

After you have made an entry, the title of your paper will be displayed in the list of "My Submissions". Clicking on the link of the paper title in the list will take you to the submission tab, where you can modify your entry, withdraw your entry, or submit your paper.

| ▶ 川崎医療福祉学                         | ▶ 川崎医療福祉学会誌 オンライン投稿・査読システム Ө川崎太郎 > |                             |    |        |  |
|-----------------------------------|------------------------------------|-----------------------------|----|--------|--|
| Home                              |                                    |                             |    |        |  |
| Q                                 |                                    |                             |    |        |  |
| エントリー                             |                                    |                             |    |        |  |
| 発刊号名                              |                                    | エントリー期間                     |    |        |  |
| ● エントリー テスト号 No.1                 |                                    | 2021-12-10(金) ~ 2021-12-17( | 金) |        |  |
| <b>ジェントリー</b> Japanese Vol.31 No. | 1 2021                             | 2021-12-01(水) ~ 2021-12-31( | 金) |        |  |
| 自分の投稿                             |                                    |                             |    |        |  |
| 発刊号名                              | 論文題目                               |                             | 4  | 伏態     |  |
| テスト号 No.1                         | 障害のある子どもを対象にした放課後等デイサー             | ビスに関する調査研究の文献検討             |    | 投稿済    |  |
| Japanese Vol.31 No.1 2021         | 喧害のある子どもを対象にした放課後等デイサー             | ビスに関する調査研究の文献検討             |    | 投稿済    |  |
| Japanese Vol.31 No.1 2021         | 堕害のある子どもを対象にした放課後等デイサー             | ビスに関する調査研究の文献検討             |    | 2 稿確認済 |  |
|                                   |                                    |                             |    |        |  |
|                                   |                                    |                             |    |        |  |
|                                   |                                    |                             |    |        |  |
|                                   |                                    |                             |    |        |  |
|                                   |                                    |                             |    |        |  |
|                                   |                                    |                             |    |        |  |

# 2.5.2. Modify entry

Γ

You can modify your entry details from the entry tab.

Modify the contents and click the "Update" button to apply the changes.

| 📕 川崎医療福祉学会誌 オンライン投稿・査読システム                                               | 😫 川崎 太郎 👻  |
|--------------------------------------------------------------------------|------------|
| Home / Japanese Vol.31 No.1 2021 / 障害のある子どもを対象にした放課後等デイサービスに関する調査研究の文献検討 |            |
| Japanese Vol.31 No.1 2021 障害のある子どもを対象にした放課後等デイサービスに関する調査研究の文献検討          | 查読回数 1 投稿済 |
| 過去の投稿を参照                                                                 |            |
| エントリー 投稿                                                                 |            |
| · 前即著名名<br>川崎 太郎                                                         |            |
| 部時著者名 (ひらがな)<br>かわさき たろう                                                 |            |
| 華頭書者名(ローマ字)<br>Taro KAWASAKI                                             |            |
| 共著者                                                                      |            |
| 会員区分 💿 会員 🔿 非会員                                                          |            |
| 所属<br>本学教員 ▼                                                             |            |
| <sup>分野</sup><br>福祉 ▼                                                    |            |
| 原稿種類<br>総説 (Review article)                                              |            |
| ② 更新 "Update"                                                            | ◎ 取り下げ     |

#### 2.5.3. Withdrawal of entry

You can withdraw your entry from the entry tab.

Clicking the "Withdraw" button will display a confirmation message for the withdrawal.

| 📕 川崎医療福祉学会誌 オンライン投稿・査読システム                                               | 吕 川崎 太郎 ▼  |
|--------------------------------------------------------------------------|------------|
| Home / Japanese Vol.31 No.1 2021 / 障害のある子どもを対象にした放課後等デイサービスに関する調査研究の文献検討 |            |
| Japanese Vol.31 No.1 2021 陣害のある子どもを対象にした欺謀後等デイサービスに関する課盤研究の文献検討          | 查読回数 1 投稿済 |
| 過去の投稿を参照    ▼                                                            |            |
| エントリー 投稿                                                                 |            |
| 筆頭著著名<br>川崎 太郎                                                           |            |
| ※明著者名 (ひらがな)<br>かわさき たろう                                                 |            |
| 筆頭著巻名(ローマ字)<br>Taro KAWASAKI                                             |            |
| 共著者                                                                      |            |
| 会員区分 💿 会員 🔘 非会員                                                          |            |
| 所二<br>本学教員 ▼                                                             |            |
| 分野<br>福祉 →                                                               |            |
| 废積種類<br>総説 (Review article) ▼                                            |            |
| ⑦ 更新                                                                     | ◎ 取り下げ     |
|                                                                          | "117.1 1 " |
|                                                                          | "Withdraw" |

In the confirmation message, click "Withdraw" to complete the withdrawal.

Please note that once an entry has been withdrawn, it cannot be undone.

| 🖌 川崎医療福祉学                             | 会誌 オンライン投稿・査読システム                             | 吕 川崎 太郎 ▼  |
|---------------------------------------|-----------------------------------------------|------------|
| Home / Japanese Vol.31 No.1 2021 / 1  | <b>音</b> あのある子どもを対象にした放課後等デイサービスに関する調査研究の文献検討 |            |
| Japanese Vol.31 No.1 2021<br>過去の投稿を参照 | 障害のある子どもを対象にした奴隷後等デイサービスに関する誘意研究の文献検討<br>▼    | 查読回数 1 投稿済 |
| エントリー 投稿                              |                                               |            |
| 筆頭著著名<br>川崎 太郎                        |                                               |            |
| 筆頭著著名 (ひらがな)<br>かわさき たろう              | エントリーを取り下げますか?                                |            |
| 筆頭著香名(ローマ字)<br>Taro KAWASAKI          | 一度取り下げたエントリーは元に戻すことは出来なくなります。                 |            |
| 共著者                                   | 取り下げ キャンセル                                    |            |
| 会員区分 (④) 会員 () 非会員                    | "Withdraw" "Cancel"                           |            |
| 本学教員 ▼                                |                                               |            |
| 分野 福祉 ▼                               |                                               |            |
| 原稿種類<br>総説 (Review article) ▼         |                                               |            |
| ② 更新                                  |                                               | ◎ 取り下げ     |

#### 2.6. Submit

You can submit your paper in the Submission tab.

| ▶ 川崎医療福祉学                             | 会誌 オンライン投稿・査読システム                            | ⊖ 川崎 太郎 -     |
|---------------------------------------|----------------------------------------------|---------------|
| Home / Japanese Vol.31 No.1 2021 /    | <b>音客のある子どもを対象にした放課後等デイサービスに関する調査研究の文献検討</b> |               |
| Japanese Vol.31 No.1 2021<br>過去の投稿を参照 | 導着のある子どもを対象にした加速後等テイサービスに関する調査研究の文取検討<br>*   | RINE & CREATE |
| エントリー 投稿 変統                           | 英文 校正                                        |               |
| 唐陽雅論<br>総説(Review article) ・          |                                              |               |
| は文朝日<br>障害のある子どもを対象にした放課後             | <b>デデイサービスに関する調査研究の文献検討</b>                  |               |
| 第39署考名<br>川崎 太郎                       |                                              |               |
| 業調査者名 (ひらがな)<br>かわさき たろう              |                                              |               |
| 共著者<br>川崎 花子                          |                                              |               |
| <sup>形属</sup><br>本学教員 ▼               |                                              |               |
| <sup>25</sup> 타<br>福祉 -               |                                              |               |
| 苔古信经等                                 |                                              |               |
| <b>北</b> 出现                           |                                              |               |

Tips: Files required for the initial submission and the information to be entered directly on the Web

[Files to be submitted]

- Manuscript file (Word) \*.
- Checklist and Authorization for Submission (PDF) \*.

[Information to be entered directly on the Web]

- Author information, etc. (including ethical considerations and acknowledgments) \*.
- Whether or not you want reprints and whether or not you need a cover.
- Number of pages
- Reviewer preference (If you wish to specify a reviewer, enter the name of the reviewer)

For the items with an asterisk (\*): Please obtain the format files and check examples of the items in advance from the "Related Documents" section of the journal website.

#### 2.6.1. Submit paper

You can submit your paper from the Submission tab.

Fill in each field and click the "Submit" button to complete your submission.

The first submission must be made by the submission deadline.

| ▶ 川崎医療福祉学会誌 オンライン投稿・査読システム                                              | 😫 投稿者1 👻      |
|-------------------------------------------------------------------------|---------------|
| Home / Japanese Vol.31 No.1 2021 / 障害のある子どもを対象にした放課後デイサービスに関する調査研究の文献検討 |               |
| Japanese Vol.31 No.1 2021 障害のある子どもを対象にした放躍後ディサービスに関する調査研究の文献検討          | 査読回数 0 エントリー中 |
| 過去の投稿を参照 ▼                                                              |               |
| エントリー <u>投稿</u> <b>く</b> Submission tab                                 |               |
| <sup>原病傳知</sup><br>総説 (Review article) マ                                |               |
| <sup>論文題目</sup><br>障害のある子どもを対象にした放課後デイサービスに関する調査研究の文献検討                 |               |
| <sup>生頭著者名</sup><br>川崎太郎                                                |               |
| <sup>単調査者名</sup> (ひらがな)<br>かわさき たろう                                     |               |
| 其黄者<br>川山時花子                                                            |               |
| 所同本学教員 ▼                                                                |               |
| <sup>分野</sup><br>福祉 ▼                                                   |               |
| 1 金橋 "Submit"                                                           |               |

#### 2.6.1.1. Attachment files

Please submit the manuscript file and the "Checklist and Authorization for Submission" document, respectively.

Click on the item to choose and attach the required files.

| 📕 川崎医療福祉学会誌 オンライン投稿・査読システム                                                                           | ❷ 投稿者1 ▼               |
|----------------------------------------------------------------------------------------------------|------------------------|
| Home / Japanese Vol.31 No.1 2021 / 障害のある子どもを対象にした放譲後デイサービスに関する調査研究の文献検討                              |                        |
| Japanese Vol.31 No.1 2021                                                                            | 査護回数 0 エントリー中          |
| 原稿     Manuscript       チェックリスト兼投稿承諾書     Checklist and author       デジホームページの前時間知からタワンロードすることかできます。 | ization for submission |
| <u>別刷希望数</u> 冊<br><u>表紙有無</u> ● あり ○ なし<br>原稿枚数(総頁数) 枚                                               |                        |
| ▲ 投稿                                                                                                 |                        |

When you click on an item, a pop-up will appear, and you can select the file to be attached.

Please note that only Word files under 5MB can be attached as a manuscript file.

Please note that classical Word files (with .doc extension instead of .docx) cannot be attached.

When you select a file, the selected file will be displayed as shown below. Clicking the "Submit" button will submit the application and the attached files.

To replace a file that you have already attached, click the "X" icon on the right end to reset the item.

| 🖌 川崎医療福祉学                                           | 会誌 オンライン投稿・査調                      | <b>もシステム</b>                           |   | 😫 投稿者1 ▼ |
|-----------------------------------------------------|------------------------------------|----------------------------------------|---|----------|
| Home / Japanese Vol.31 No.1 2021 / 障                | 害のある子どもを対象にした放課後デイサービ;             | スに関する調査研究の文献検討                         |   |          |
| Japanese Vol.31 No.1 2021 [<br>過去の投稿を参照<br>エントリー 投稿 | 障害のある子どもを対象にした放棄後デイサービスに<br>•<br>— | 関する調査研究の文献検討                           |   | エントリー中   |
| 厚摘<br>原稿.docx                                       | × (                                | <u>l</u>                               |   |          |
| チェックリスト兼投稿承諾書<br>デ会ホームページの朗修問題からタワンロードするご           | Q<br>とかできます。                       | <u>]</u>                               |   |          |
| 別刷希望数 冊                                             |                                    |                                        |   |          |
| 表紙有無 💿 あり 🔘 なし                                      |                                    |                                        |   |          |
| 原稿枚数(総頁数) 枚                                         |                                    |                                        |   |          |
| 表紙 枚和文要                                             | 約 枚 英文要約                           | 枚本文                                    | 枚 |          |
| 文献 枚 図表                                             | 枚 図表一覧                             | 枚図表総量                                  |   |          |
| ± 投稿                                                | iit"                               | 11111111111111111111111111111111111111 |   |          |

Attached files that have already been submitted will be displayed as links as shown below. Clicking on the link will allow you to download the attached file.

You can also reset the item by clicking the "X" icon on the right.

| 🖌 川崎医療福祉                                                                  | 山学会誌 オンライン          | ン投稿・査読システム            |                  |          | 🤒 投稿者1 ▼ |
|---------------------------------------------------------------------------|---------------------|-----------------------|------------------|----------|----------|
| Home / Japanese Vol.31 No.1 20                                            | 21 / 障害のある子どもを対象にし  | た放課後デイサービスに関する調査研究    | 名の文献検討           |          |          |
| Japanese Vol.31 No.1 2<br>過去の投稿を参照<br>エントリー 投稿                            | 2021 障害のある子どもを対象にした | L放課後デイサービスに関する調査研究の文# | 574851           | 查読回数 0   | ) エントリー中 |
| 原稿<br>原稿、docx<br>チェックリスト無投稿承証書<br>チェックリスト兼投稿承諾書、pr<br>平台ボームペーシの前性問知がらタワンロ | df<br>ードすることができます。  | × 0<br>× 0            |                  |          |          |
| 別刷希望数 冊                                                                   | <del>D</del>        |                       |                  |          |          |
| 表紙有無 💿 あり 🔘 なし                                                            |                     |                       |                  |          |          |
| 原稿枚数(総頁数)                                                                 | 攵                   |                       |                  |          |          |
| 表紙 木                                                                      | 文 和文要約              | 枚 英文要約                | 枚 本文             | 枚        |          |
| 文献 *                                                                      | 文 図表                | 枚 図表一覧                | 枚 図表総量           | 枚相当      |          |
| ▲ 投稿                                                                      |                     |                       | 小数点以下は切り上けて整数で入り | りしてくたさい。 |          |

2.6.1.2. Warnings about the number of pages of a manuscript

There is a predetermined limit for the number of pages of a manuscript. If you exceed the limit, the following message will be displayed. If the message is displayed, please check the number of manuscript pages or consult with the journal officials before the submission.

| ● 川崎医療福祉学会誌 オンライン投稿・査読システム ・・・・・・・・・・・・・・・・・・・・・・・・・・・・・・・・・・・・ |                                                                                          |                                                                                             |                                                                 | 吕 川崎 太郎 ▼ |            |
|-----------------------------------------------------------------|------------------------------------------------------------------------------------------|---------------------------------------------------------------------------------------------|-----------------------------------------------------------------|-----------|------------|
| Home / Japanese Vol.3                                           | 31 No.1 2021 / 障害のある子ど                                                                   | もを対象にした放課後等デイサービスに                                                                          | 関する調査研究の文献検討                                                    |           |            |
| Japanese Vol.31                                                 | 1 No.1 2021 障害のある子ど                                                                      | もを対象にした放課後等デイサービスに関す                                                                        | る調査研究の文献検討                                                      | 查読回       | 1数0 エントリー中 |
| 過去の投稿を参照                                                        |                                                                                          |                                                                                             |                                                                 |           |            |
| エントリー 投稿                                                        |                                                                                          |                                                                                             |                                                                 |           |            |
| 原稿权数(総員数)<br>30                                                 | 枚                                                                                        |                                                                                             |                                                                 |           |            |
| 規定 12 枚<br>表紙<br>1                                              | 和文要約<br>枚 0                                                                              | 英文要約<br>枚 0                                                                                 | <sub>本文</sub><br>枚 22                                           | 枚         |            |
| 文献<br>2                                                         | <sub>図表</sub><br>枚 5                                                                     | 図表一覧<br>枚 1                                                                                 | 図表総量<br>枚 5                                                     | 枚相当       |            |
|                                                                 |                                                                                          |                                                                                             |                                                                 |           |            |
| <ul> <li>         ・</li></ul>                                   | 数が規定枚数から 2 割を超過し<br>文、英文、原稿種類によって定<br>:要約(和文、英文を合わせて<br>:要約(和文、英文を合わせて<br>ても投稿は行えますが、投稿前 | っています。<br>こめられており、抜算枚数は以下の<br>1.0 枚固定) + 本文(本文、文献を<br>0.5 枚固定) + 本文(本文、文献を<br>に事務局にご相談ください。 | 式で算出されます。(切り上げ)<br>合わせた枚数の 3 分の 2) + 図表<br>合わせた枚数の 3 分の 1) + 図表 | 総量<br>総量  |            |
| 査読者の希望                                                          |                                                                                          |                                                                                             |                                                                 |           |            |
|                                                                 |                                                                                          |                                                                                             |                                                                 |           |            |

2.6.1.3. Confirmation of submission completion

In the list of your own submissions on the home screen, if the submission is complete, the status of the corresponding paper will be shown as "Submitted" ("投稿済" in Japanese).

| 🖌 川崎医療                 | 吕 川崎 太郎 ▼                                     |                         |                               |        |
|------------------------|-----------------------------------------------|-------------------------|-------------------------------|--------|
| Home                   |                                               |                         |                               |        |
| <u>Q</u>               |                                               |                         |                               |        |
| 1260-                  |                                               |                         |                               |        |
| 発                      | 刑号名                                           |                         | エントリー期間                       |        |
|                        | -スト号 No.1                                     |                         | 2021-12-10(金) ~ 2021-12-17(金) |        |
| <b>ジ</b> エントリー Ja      | apanese Vol.31 No.1                           | 2021                    | 2021-12-01(水) ~ 2021-12-31(金) |        |
| 自分の投稿                  |                                               |                         |                               |        |
| 発刊号名                   |                                               | 論文題目                    |                               | 状態     |
| テスト号 No.1              |                                               | 障害のある子どもを対象にした放課後等デイサート | ここに関する調査研究の文献検討               | 投稿済    |
| Japanese Vol.31 No.1 2 | anese Vol.31 No.1 2021 遵害のある子どもを対象にした放課後等デイサー |                         | ここに関する調査研究の文献検討               | 投稿済    |
| Japanese Vol.31 No.1 2 | 2021                                          | 障害のある子どもを対象にした放課後等デイサーと | 三、に関する調査研究の文献検討               | 2 稿確認済 |
|                        |                                               |                         |                               |        |
|                        |                                               |                         |                               |        |
|                        |                                               |                         |                               |        |
|                        |                                               |                         |                               |        |
|                        |                                               |                         |                               |        |